## **UpToDate**<sup>®</sup>

UpToDateAnywhere/Advanced 契約施設の皆様

UpToDate のアカウントをお持ちの皆様、UpToDate からの最新情報(日本語・英語)を受信できてますか? もし、ご登録時のメールアドレスが古い・誤っている場合、次の手順で変更して下さい。

ご自身のアカウントでログインします。
 (PC での操作説明になります)

2、「Contact Information」をクリッ

ログイン後、名前の横の下向き矢印をクリック し、「マイアカウント」をクリックします。

- Subscription

  Place Order/Change Subscription Option
  View Expiration Date

Contact Information

Welcome to My Account Contact Information View/modify my address and contact information

3、メールアドレスを変更し、「Address1」や「Phone(とその種類)」
 など、必須項目(Optional ではない項目)を埋め、「Send
 Verification Code」をクリックして下さい。

(ユーザ様によっては過去の入力情報が入っていて、不要な場合もあ ります)

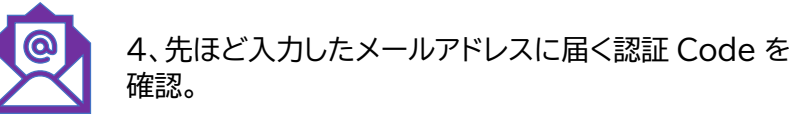

5、入力フォームの下方に現れた「Verification Code」に確認した Code を入力し「Submit Verification Code」をクリック。

| back the email account you subr                                       | nitted for a message       |
|-----------------------------------------------------------------------|----------------------------|
| ontaining a verification code. If you                                 | ou don't see the email,    |
| se check your spam folder. Pa                                         | ste or type the code belov |
| he code is valid for 10 minutes. I<br>aved until the code is accenter | lo account data will be    |
| aveu unun une coue la acceptet                                        | 4.                         |
|                                                                       |                            |
|                                                                       |                            |
| Verification Code                                                     |                            |
| Verification Code                                                     |                            |
| Verification Code                                                     |                            |

以上。何かご不明な点がございましたら、以下までご連絡ください。

<問い合わせ先> ウォルターズクルワー 日本事務所 03-5427-1930 CEJapan@wolterskluwer.com

Contact Information

クして下さい。

| Address 1                                            |                |         |
|------------------------------------------------------|----------------|---------|
| Address 2 (optional)                                 |                |         |
| Address 3 (optional)                                 |                |         |
| Country<br>Japan                                     |                | ▼       |
| ZIP/Postal Code (optional)                           |                |         |
| City                                                 |                |         |
| Email                                                |                |         |
| Phone                                                | Ext            |         |
| Work Home Mobile                                     |                |         |
| Phone 2 (optional)                                   | Ext            |         |
| Work Home Mobile                                     |                |         |
| Fax (optional)                                       |                |         |
| We respect your privacy and will not sell or share y | our informatio | on with |